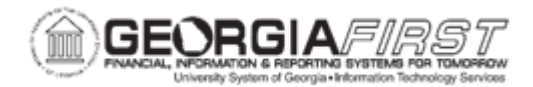

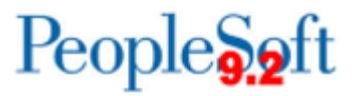

## AP.090.070 – REVIEWING VENDOR AGING

| Purpose                      | To identify the steps required to run a vendor aging inquiry.                                                                                        |
|------------------------------|----------------------------------------------------------------------------------------------------|
| Description                  | This topic explains the Vendor Aging Inquiry page. From this page users can review the aging of different payments for a vendor or group of vendors. |
| Security Role                | BOR_AP_INQUIRY                                                                                                    |
| Dependencies/<br>Constraints | None                                                                                                    |
| Additional<br>Information    | None                                                                                                    |

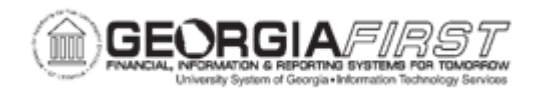

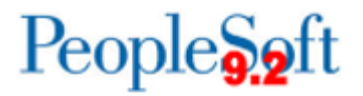

## **Procedure**

Below are step by step instructions on how to review payment aging information for suppliers.

| Step | Action                                                                                                    |
|------|----------------------------------------------------------------------------------------------------|
| 1.   | Click the NavBar icon.                                                                                                    |
| 2.   | Click the Menu icon.                                                                                                    |
| 3.   | Click the Accounts Payable link.                                                                                                    |
| 4.   | Click the Review Accounts Payable Info link.                                                                                                    |
| 5.   | Click the Supplier link.                                                                                                    |
| 6.   | Click the AP Aging Reports link.                                                                                                    |
| 7.   | Enter Supplier SetID in the Supplier SetID field.                                                                                                    |
| 8.   | Enter additional Search criteria.                                                                                                    |
|      | <ul> <li>Users can use any combination of the Set ID, Business Unit, Trans<br/>Currency (transaction currency), and Vendor ID Number or Vendor<br/>Name fields.</li> <li>Users can search by single vendor ID, single vendor name, or a range of<br/>these values.</li> <li>Today's date appears by default in the As of Date field.</li> <li>The Currency field is automatically populated from the user preferences.</li> </ul> |
| 9.   | Click the Search button<br>Inquiry results are broken down into these status categories:<br><ul> <li>Approved Voucher</li> <li>Unapproved Voucher</li> <li>Negative Voucher</li> <li>Hold Payment</li> <li>Prepaid Voucher</li> <li>Draft Issued</li> </ul>                                                                                                    |

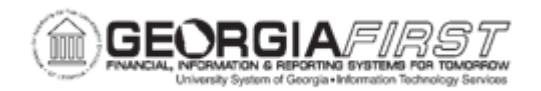

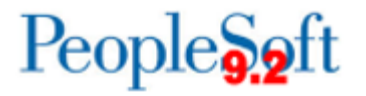

| Step | Action                                                                                                   |
|------|----------------------------------------------------------------------------------------------------|
| 10.  | Click an amount to navigate to the Scheduled Payment page to review what items make up the total amount. |
|      | Users can review the voucher details by:                                                                 |
|      | <ul> <li>Voucher ID</li> <li>Invoice ID</li> <li>Vendor ID</li> <li>Scheduled to Pay date</li> </ul>     |
|      | Users can also determine if vouchers are on hold.                                                        |